# Boya agua

## Del espacio exterior al Mediterráneo

## Instrucciones Visor Trayectorias Boyas

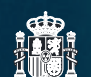

...

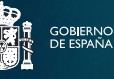

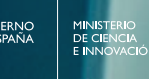

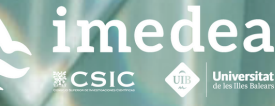

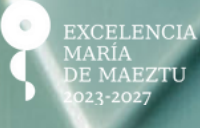

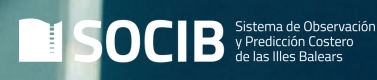

### Instrucciones Visor Trayectoria Boyas Programa ¡Boya al agua!

¿Cómo visualizar las trayectorias de las boyas de deriva superficial o "drifters"?

#### Índice

1. Visualiza las trayectorias de los "drifters" a través del visor de la ICTS SOCIB: *Instalación de Plataformas Lagrangianas* 

2. Visualiza las trayectorias individuales a través de la aplicación DAPP de la ICTS SOCIB

3. Visualiza las trayectorias a través de Google Earth

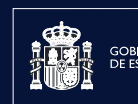

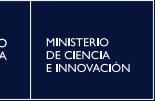

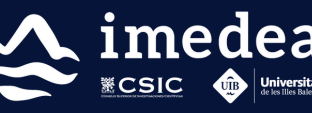

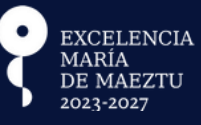

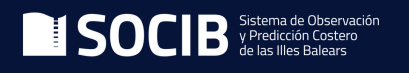

#### Visualiza las trayectorias de los "drifters" a través del visor de la ICTS SOCIB

ICTS SOCIB - Instalación de Plataformas Lagrangianas

Accede al Visor de Plataformas Lagrangianas de la ICTS SOCIB.

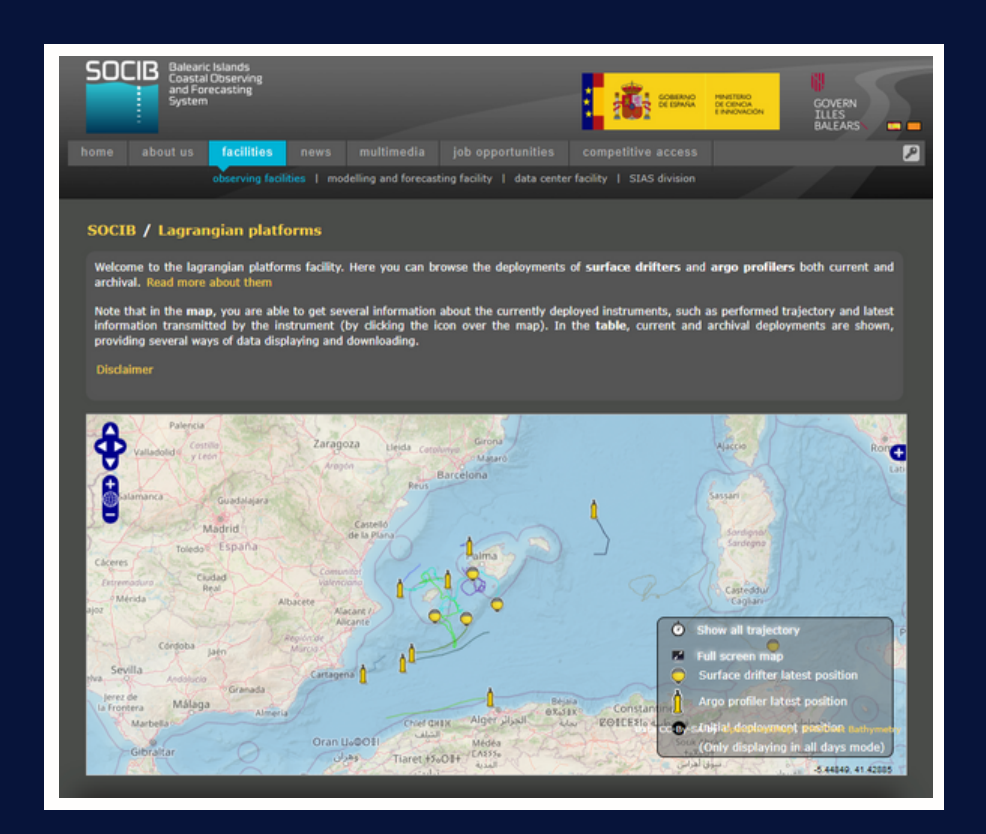

En él podrás visualizar la última posición de las boyas activas y su trayectoria en los **últimos 30 días**.

Para acceder únicamente a la boya que habéis adoptado y observar su trayectoria total, se puede consultar la herramienta **DAPP de SOCIB** o **Google Earth**, siguiendo estas indicaciones:

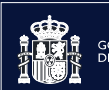

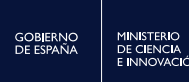

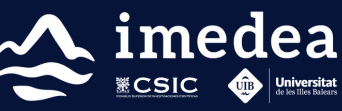

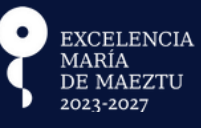

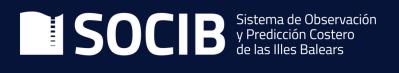

#### Visualiza las trayectorias individuales a través de la aplicación DAPP

Una vez dentro del <u>Visor de Plataformas Lagrangianas de la ICTS SOCIB</u>, se deben seguir estos pasos (orden especificado en la imagen):

1. Localiza el nombre o código único que identifica el "drifter":

| Current deployments                                              | Dates               | Dapp | Chart    | Download      | Data<br>access |
|------------------------------------------------------------------|---------------------|------|----------|---------------|----------------|
| SOCIB_GlobalDrifterProgram_20230221_SCB-SVPB037 (WMO<br>6204603) | 21/02/2023 -<br>now |      | 2        | Kmz<br>NetCDF | Thredds        |
| SOCIB_GlobalDrifterProgram_20230221_SCB-SVPB036 (WMO<br>6102813) | 21/02/2023 -<br>now |      | <b>×</b> | Kmz<br>NetCDF | Thredds        |

2. A continuación, clica en el mapa pequeño y se abrirá el "drifter" en el DAPP:

| Current deployments                                              | Dates               | Dapp | Chart | Download      | Data<br>access |
|------------------------------------------------------------------|---------------------|------|-------|---------------|----------------|
| SOCIB_GlobalDrifterProgram_20230221_SCB-SVPB037 (WMO<br>6204603) | 21/02/2023 -<br>now |      | 8     | Kmz<br>NetCDF | Thredds        |
| SOCIB_GlobalDrifterProgram_20230221_SCB-SVPB036 (WMO 6102813)    | 21/02/2023 -<br>now |      | ×     | Kmz<br>NetCDF | Thredds        |

#### 3. Se abrirá una ventana con la trayectoria de la boya durante los últimos 30 días:

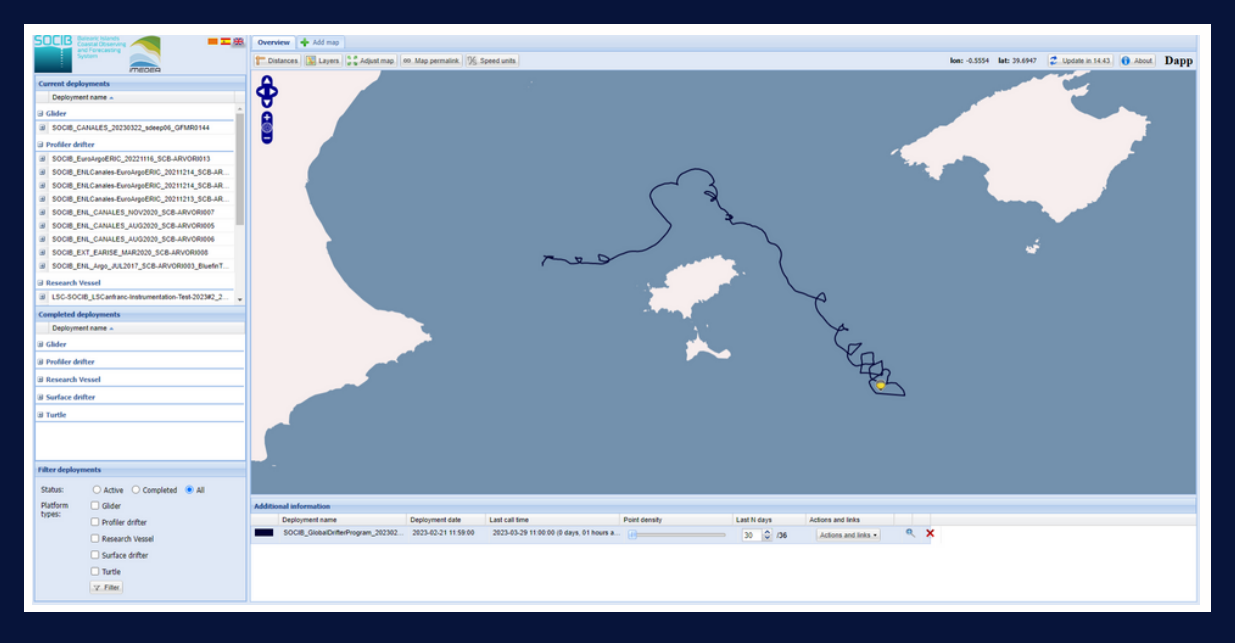

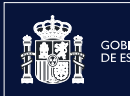

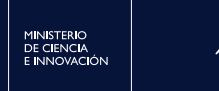

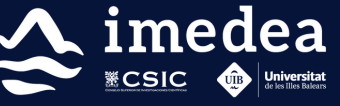

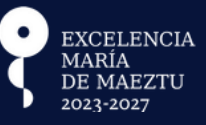

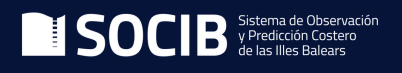

4

4. Cambia la configuración para que aparezca el total de días que conforman la trayectoria, siguiendo estos pasos:

[1] Escribir el número total de días que aparece a la derecha. En este caso, en el recuadro se han indicado 36 días de trayectoria que ha realizado la boya.

[2] Además, al mover la barra de *Point density* hacia la derecha, se incluirán los puntos GPS donde la boya ha mandado los datos.

|               | [1]         |
|---------------|-------------|
| Point density | Last N days |
| ·             | 36 🗘 /36    |
| [2]           |             |

A continuación, aparecerá una imagen similar a la que se muestra:

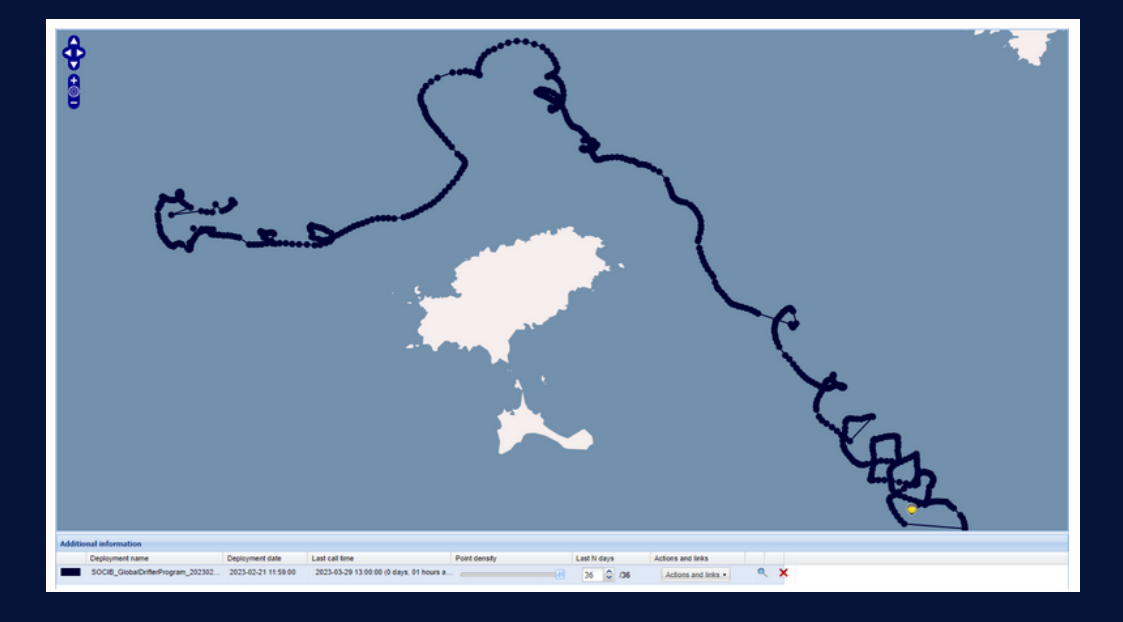

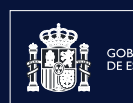

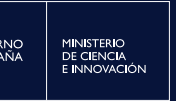

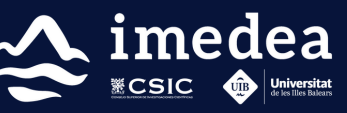

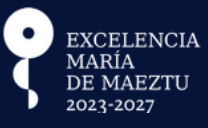

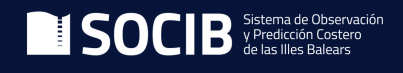

5

#### Visualiza las trayectorias a través del Google Earth

Para esta visualización es necesario tener instalada la aplicación <u>Google Earth</u>. Una vez dentro del visor de Plataformas Lagrangianas de la ICTS SOCIB, se deben seguir estos pasos:

1. Localiza el nombre o código único que identifica el "drifter":

| Current deployments                                              | Dates               | Dapp | Chart | Download      | Data<br>access |
|------------------------------------------------------------------|---------------------|------|-------|---------------|----------------|
| SOCIB_GlobalDrifterProgram_20230221_SCB-SVPB037 (WMO<br>6204603) | 21/02/2023 -<br>now |      | 2     | Kmz<br>NetCDF | Thredds        |
| SOCIB_GlobalDrifterProgram_20230221_SCB-SVPB036 (WMO<br>6102813) | 21/02/2023 -<br>now |      | ×     | Kmz<br>NetCDF | Thredds        |

2. Clica sobre las letras **Kmz** y se descargará un archivo:

| Current deployments                                              | Dates               | Dapp | Chart | Download      | Data<br>access |
|------------------------------------------------------------------|---------------------|------|-------|---------------|----------------|
| SOCIB_GlobalDrifterProgram_20230221_SCB-SVPB037 (WMO<br>6204603) | 21/02/2023 -<br>now |      | 2     | Kmz<br>NetCDF | Thredds        |
| SOCIB_GlobalDrifterProgram_20230221_SCB-SVPB036 (WMO<br>6102813) | 21/02/2023 -<br>now |      | ×     | Kmz<br>NetCDF | Thredds        |

3. Elige la carpeta donde se quiere guardar el archivo KMZ y seleccionar "Guardar":

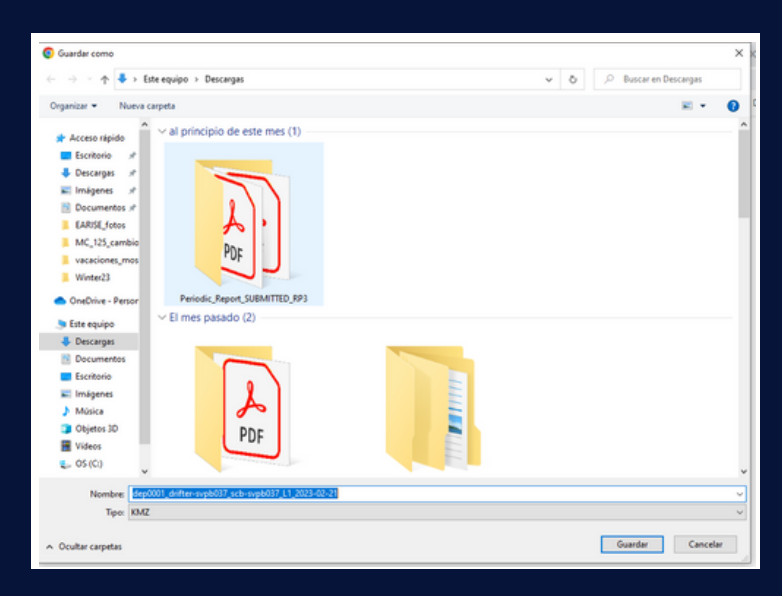

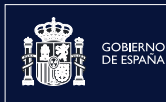

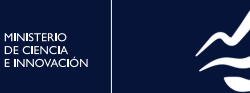

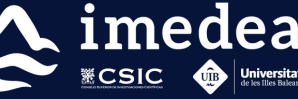

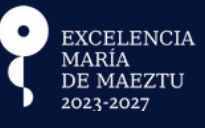

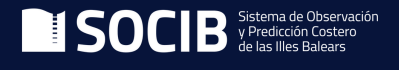

4. Clica sobre el archivo descargado y automáticamente se abrirá Google Earth con la trayectoria que ha realizado el "drifter". En esta ocasión, solo aparecerán los puntos donde la boya ha transmitido señal:

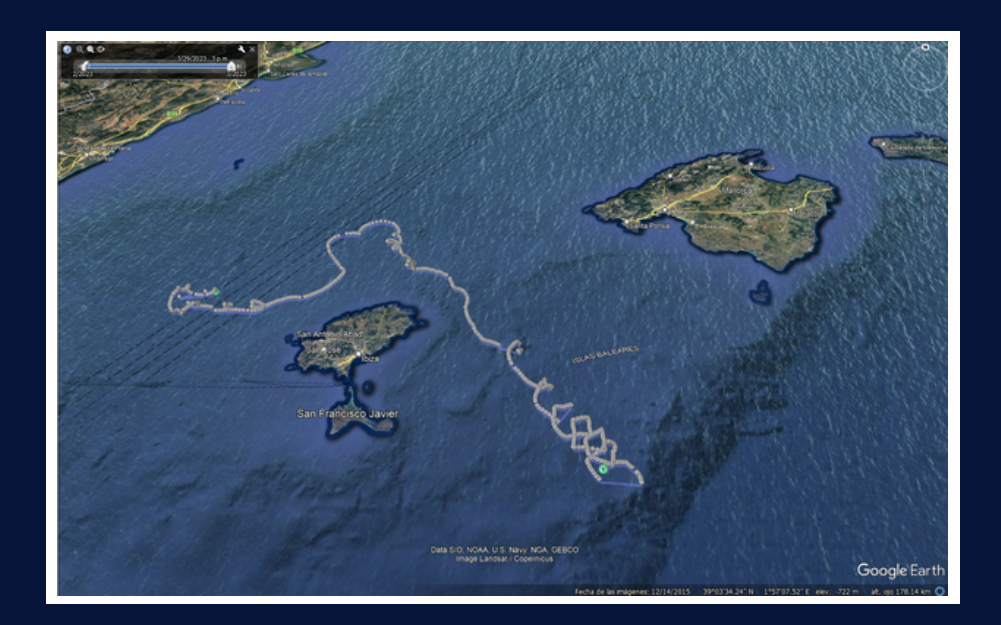

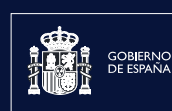

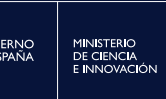

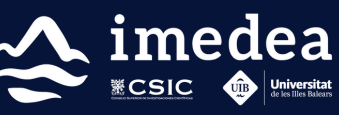

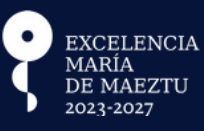

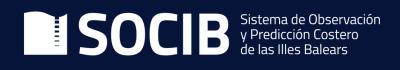

7